## HOW TO PAY FEES ONLINE

- 1. Go to: <u>https://portal.cerritos.edu/</u>
- Enter your Student ID and Password (Birth date MM/DD/YYYY, for example October 1st of 1989 would be: 10011989. No spaces or dashes), then select Login. (For password assistance, visit <u>MANAGING</u> <u>YOUR PORTAL ACCOUNT</u> or go to <u>https://www.cerritos.edu/it/faqs/default.htm</u>.)

| CERRITOS CAMPUS PORTAL                                                                                                    |    |  |
|----------------------------------------------------------------------------------------------------|----|--|
| <b>Students</b><br>If you are student signing in for the first time, your <u>default password is your 8-<i>digit DOB</i></u> using this<br>format: |    |  |
| Our website has information on <u>how to reset a forgotten password</u> .                                                                          |    |  |
| Username / Student ID                                                                                                    | ]_ |  |
| Password Cerritos College                                                                                                    |    |  |
| Login Set Password User Self-Service                                                                                                    |    |  |

3. Select MyCERRITOS.

| College Single Sign-On Po   | ortal               | Manage Your Account Settings |
|-----------------------------|---------------------|------------------------------|
| SAML SSO Password-based SSO |                     | Size: Large V Change         |
| MyCerritos                  | Cerritos<br>College |                              |

4. Next, under the header <u>My Information</u>, click on "**PAY My FEES**".

|                        | 0 | 0 - | One Stop                                                                                                    | )      | 0 v    | My Information                                                                      |
|------------------------|---|-----|----------------------------------------------------------------------------------------------------|--------|--------|-------------------------------------------------------------------------------------|
| ements.                |   |     | Student Center<br>View registration appointment date & time. Enroll and drop classes, make payments, view financi             | ial ai | 1. Duy | Enroll/Drop My Classes<br>Enroll for classes online – add or dr                     |
|                        | C | 0.7 | parking permit and books online. Update your info (address, email, phone, etc.)                                               | >      | ö v    | Pay My Fees<br>Pay all your fees (including enrollm                                 |
| will be mailed to you. |   |     | Schedule Plus<br>Quickly and easily browse classes by department, session, and status including open, closed, he<br>cancelled | eld ar | nd     | View My Grades<br>Quickly view your latest grades, wh<br>them.                      |
| er your CCSA fee.      |   |     | Class Schedule<br>Browse the PeopleSoft class schedule by department or search by course number or other criteri              | ia     |        | View My Unofficial Transcript<br>View and print an unofficial report o<br>received. |
|                        | 0 | 0 - | Course Catalog<br>The catalog lists course number and title, provides detailed course descriptions, graduation and t          | trans  | fer    | Buy My Official Transcript<br>Purchase a printed official report of<br>received     |

5. A new account summary window will open (be sure to enable popup windows). Click on "MAKE A PAYMENT".

|                                                               | ronic Payments/Purchases   Acc                    | ount Services         |                                          |
|---------------------------------------------------------------|---------------------------------------------------|-----------------------|------------------------------------------|
| <b>immary</b>   A <u>c</u> tivity   C <u>h</u> a              | rges Due   <u>P</u> ayments   P <u>e</u> nding    | g Aid                 |                                          |
| ccount Summary                                                |                                                   |                       |                                          |
| You owe 0.10.                                                 |                                                   |                       |                                          |
| Due Now                                                       | 0.10                                              |                       |                                          |
| Future Due                                                    | 0.00                                              |                       |                                          |
| What I Owe                                                    |                                                   |                       |                                          |
|                                                               |                                                   |                       |                                          |
| Term                                                          | Outstanding Charges &<br>Deposits                 | Pending Financial Aid | Total Due                                |
| Term<br>2014 Summer                                           | Outstanding Charges &<br>Deposits<br>0.10         | Pending Financial Aid | Total Due<br>0.10                        |
| Term<br>2014 Summer<br>Total                                  | Outstanding Charges &<br>Deposits<br>0.10<br>0.10 | Pending Financial Aid | Total Due<br>0.10<br><b>0.10</b>         |
| Term<br>2014 Summer<br>Total                                  | Outstanding Charges &<br>Deposits<br>0.10<br>0.10 | Pending Financial Aid | Total Due<br>0.10<br><b>0.10</b>         |
| Term<br>2014 Summer<br><b>Total</b><br>Currency used is US Do | Outstanding Charges &<br>Deposits<br>0.10<br>0.10 | Pending Financial Aid | Total Due<br>0.10<br>0.10<br>€ a Payment |
| Term<br>2014 Summer<br>Total<br>Currency used is US Do        | Outstanding Charges &<br>Deposits<br>0.10<br>0.10 | Pending Financial Aid | Total Due<br>0.10<br>0.10<br>3 a Payment |

6. **\*\***You will be redirected to our secured third-party credit card processer CyberSource. **\*\* Enter payment amount** and click on **"NEXT"**.

| Account Inquiry                                     | lectronic Payments/Purchases                                               | Account Services              |                |
|-----------------------------------------------------|----------------------------------------------------------------------------|-------------------------------|----------------|
| Make a Payment                                      |                                                                            |                               |                |
| Specify Payme                                       | ent Amount                                                                 |                               |                |
| This is a list of charges<br>through the Cashiers o | s that you are allowed to pay online. Y<br>office or mailed in separately. | our other charges can be paid |                |
| What I Owe                                          |                                                                            |                               |                |
| Description                                         | Term                                                                       | Outstanding Charges           | Payment Amount |
|                                                     | 2014 Summer                                                                | 0.10                          | .10            |
| Currency used is US [                               | Dollar                                                                     |                               |                |
|                                                     |                                                                            | Cancel Next                   |                |

7. Confirm payment amount and click on "CONTINUE TO MAKE A PAYMENT".

| Account Inquiry                                                                                                    | Electronic Payments                       | Purchases Account           | nt Services              |
|----------------------------------------------------------------------------------------------------|-------------------------------------------|-----------------------------|--------------------------|
| Make a Payme                                                                                                    | nt                                        |                             |                          |
| Confirm Pay                                                                                                    | /ment                                     |                             |                          |
| (i) Your p<br>third p                                                                                                    | bayment of 0.10 US<br>barty payment provi | D will be collecte<br>ider. | ed through our secure    |
|                                                                                                    | Cancel                                    | Previous                    | Continue to Make Payment |
|                                                                                                    |                                           |                             |                          |
| In the second second s |                                           |                             |                          |

8. Enter the following required information:

## **BILLING INFORMATION**

- Address Line 1
- City
- Country/Region
- State/Province
- Zip/Postal Code
- Email

## **PAYMENT DETAILS**

- Select CARD TYPE
- Card Type
- Card Number
- Expiration Date
- CVN (Three- or four-digit number printed on the back or found of the credit card)

After the above information is entered, click on "FINISH".

(If you are forwarded to an Oracle Login page, please clear your browser history (cache). You can find instruction at <u>https://www.cerritos.edu/it/faqs/clearingbrowsercache.htm</u> or try the recommended browser Firefox.)

| Address Line 1    | 11110 Alondra Blvd                                                                      |
|-------------------|-----------------------------------------------------------------------------------------|
| City *            | Nojwalk                                                                                 |
| Country/Region *  | United States of America                                                                |
| State/Province *  | California 🗸                                                                            |
| Zip/Postal Code * | 90650                                                                                   |
| Email *           | noreply@cerritos.edu                                                                    |
|                   |                                                                                         |
|                   |                                                                                         |
| Payment Details 🔒 |                                                                                         |
| Card Type *       |                                                                                         |
|                   | VISA Visa O Mastercard                                                                  |
|                   |                                                                                         |
| Card Number *     |                                                                                         |
| Expiration Date * | ✓                                                                                       |
| CVN *             | This code is a three or four digit number printed on the back or front of credit cards. |
| Cancel            | Finish                                                                                  |

9. Verify payment amount, then click on "SUBMIT".

| Account Inquiry       | Electronic Payments/Purchases           | Account Services |        |        |
|-----------------------|-----------------------------------------|------------------|--------|--------|
|                       |                                         |                  |        |        |
| Make a Payme          | ent                                     |                  |        |        |
| Submit Pay            | ment                                    |                  |        |        |
| If the following info | ormation is accurate, select the Submit | button.          |        |        |
| Payment Sum           | nary                                    |                  |        |        |
|                       | Payment Amount                          |                  |        |        |
| Currency used is      | US Dollar                               |                  |        |        |
|                       |                                         |                  |        |        |
|                       | Card Number                             |                  |        |        |
|                       |                                         |                  | Cancel | Submit |

10. After you receive the message " ✓ your payment has been accepted. Save for your reference." Your payment is now complete! You can go the top right corner and select **Student Center** to return to Student Center page.

| go to | $\sim$ (>> |
|-------|------------|
|       |            |